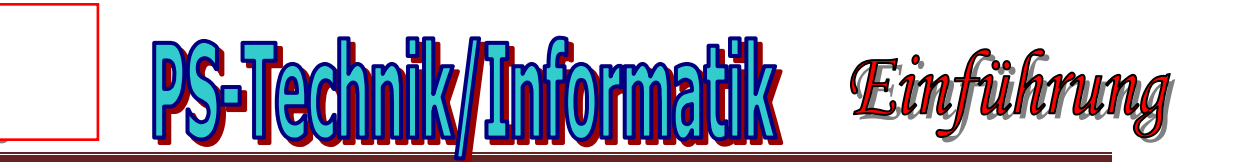

# Dreamweaver 8 – Einführung

# Die Oberfläche von Dreamweaver

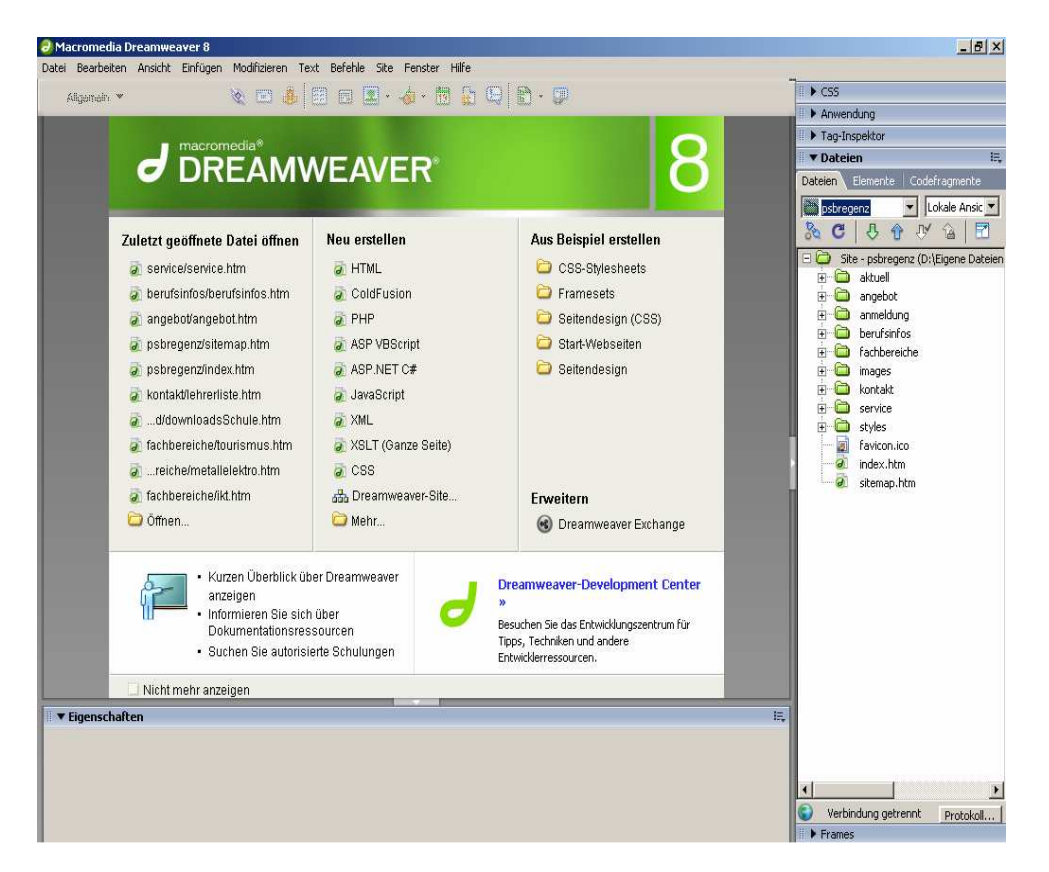

Beim Start von **Dreamweaver 8** präsentiert sich das Programm mit der folgenden Oberfläche:

Menüleiste mit allen verfügbaren Befehlen von Dreamweaver.

#### Begrüßungsbildschirm

Zugriff auf die zuletzt bearbeiteten Dateien, Auswahl der neu zu erstellenden Dateien, Vorlagen, Zugriff auf Hilfeseiten und auf die Internetseiten

#### Eigenschaftenleiste

Je nach ausgewähltem Element ändern sich die Eigenschaften.

#### Fensterleiste

Über das **Menü** "*Fenster*" kannst du festlegen, welche Elemente in der Fensterleiste angezeigt werden.

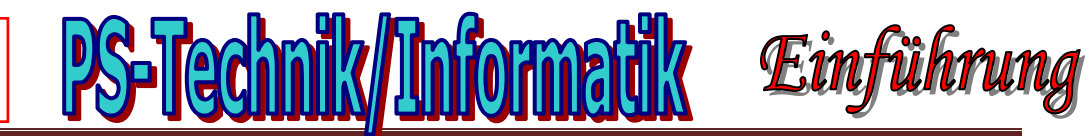

## Erstellen einer Site mit Dreamweaver

Um in **Dreamweaver 8** eine neue Site zu erstellen, klicke zunächst im Begrüßungsbildschirm auf "**Dreamweaver-Site…**":

| uletzt geöffnete Datei öffnen                                                                                                    | Neu erstellen        | Aus Beispiel erstellen                                                                                                    |
|----------------------------------------------------------------------------------------------------|----------------------|----------------------------------------------------------------------------------------------------|
| aitungen PS/INFgrafik.htm                                                                                                    | THTML                | CSS-Stylesheets                                                                                                    |
| a) psbregenz/sitemap.htm                                                                                                    | ColdFusion           | Framesets                                                                                                    |
| a service/service.htm                                                                                                    | PHP                  | 😂 Seitendesign (CSS)                                                                                                    |
| 🖌 berufsinfos/berufsinfos.htm                                                                                                    | ASP VBScript         | C Start-Webseiten                                                                                                    |
| 👔 angebot/angeoot.htm                                                                                                    | asp.NET C#           | 问 Seitendesign                                                                                                    |
| psbregenz/index.htm                                                                                                    | JavaScript           |                                                                                                    |
| a kontakt/lehrerliste.htm                                                                                                    | A XML                |                                                                                                    |
| d/downloadsSchule.htm                                                                                                    | XSLT (Ganze Seite)   |                                                                                                    |
| a fachbereiche/tourismus.htm                                                                                                    | CSS                  |                                                                                                    |
| reiche/metallelektro.htm                                                                                                    | and Dreamweaver-Dite | Erweitern                                                                                                    |
| -<br>Ö Öffnen                                                                                                    |                      | Lindian                                                                                                    |
| Definition für Meine_Homepage<br>ndsinstalungon Ersetart  <br>Site-Definition                                                                                                    | Mehr                 | Oreamweaver Exchange                                                                                                    |
| Definition für Meine_Homepage<br>Indeinstellungen Erwetert  <br>Site-Definition<br>telbearbeitung Datetest Deteifregab<br>Eine Site in Macromedia Dreamweaver ist eine S-<br>webste auf einem Server enzerschen.                                                                                                    | Mehr                 | Oreamweaver Exchange                                                                                                    |
| Definition für Meine Homepage<br>Indeinstellungen Erwebert  <br>Site-Definition<br>telbearbeitung Dotetest Deteifregab<br>Eine Site in Macromodia Dreamweaver ist eine S-<br>website auf einem Server ensprechen.<br>We mochten Sie die Ste nennen?                                                                                                    | Mehr                 | Oreamweaver Exchange                                                                                                    |
| Definition für Meine_Homepage         iddinstellungen         Eine Site - Definition         Site - Definition         Eine Site in Macromodia Dreamweaver ist eine Si<br>Webste auf einem Server ensprechen.         We mochten Sie die Site nennen?         Maine Homepage         Deispiel: Meine Site                                                                                                    | Mehr                 | Breamweaver Exchange                                                                                                    |
| Definition für Meine_Homepage<br>Indeinstellungen Erwetzert  <br>Site-Definition<br>tellearbeitung Dotetest Deteifregob<br>Eine Site in Macromedia Dreamwaaver ist eine Si<br>Webste auf einem Server enzgrechen.<br>Wie mochten Sie die Site rennen?<br>Meine Homepage<br>Deispiel: Meine Site<br>Wie fautet die HTTP-Adresse (URL) Ihrer Site?                                                                                    | Mehr                 | Breamweaver Exchange      Site einen "sprechenden" Namen, <i>Homepage</i> " oder ähnliches.                                                          |
| Content  Definition für Meine_Homepage  ideinstellungen Erwebert  Site-Definition  telbearbeitung Dotetest Deteifregab  Eine Site in Macromedia Dreanweaver ist eine S- Webste auf einem Server entsprechen.  Wie mochten Sie die Site nennen?  Maine_Homepage  Detsciel: MeineSite  Wie lautet die HTTP-Adresse (URL) Ihrer Site?  http://members.vol.at/meine_homepage                                                            | Mehr                 | Breamweaver Exchange      Site einen "sprechenden" Namen, <i>Homepage</i> " oder ähnliches.                                                          |
| Definition für Meine_Homepage<br>iddinatellungen Erwetert<br>Site-Definition<br>telbearbeitung Datetest Deteifregab<br>Eine Site in Macromedia Dreamweaver ist eine Si<br>Webste auf einem Server enzgrechen.<br>We mochten Sie die Site nennen?<br>Meine_Homepage<br>Detspiel: MeineSite<br>Wie fautat die HTTP-Acheese (URL) Ihrer Site?<br>[http://members.vcl.at/meine_homepage<br>Detspiel: http://www.uneinHost.com/meineSite | Mehr                 | Breamweaver Exchange      Dreamweaver Exchange      Site einen "sprechenden" Namen, <i>Homepage</i> " oder ähnliches.  URL ein, unter der deine Site |

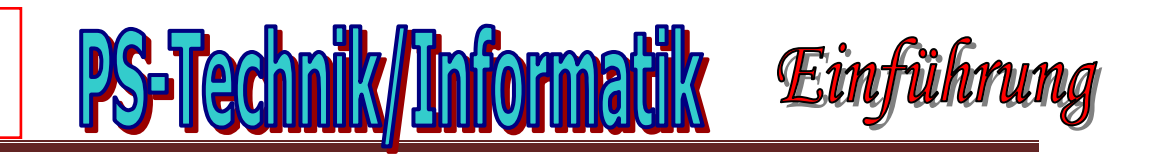

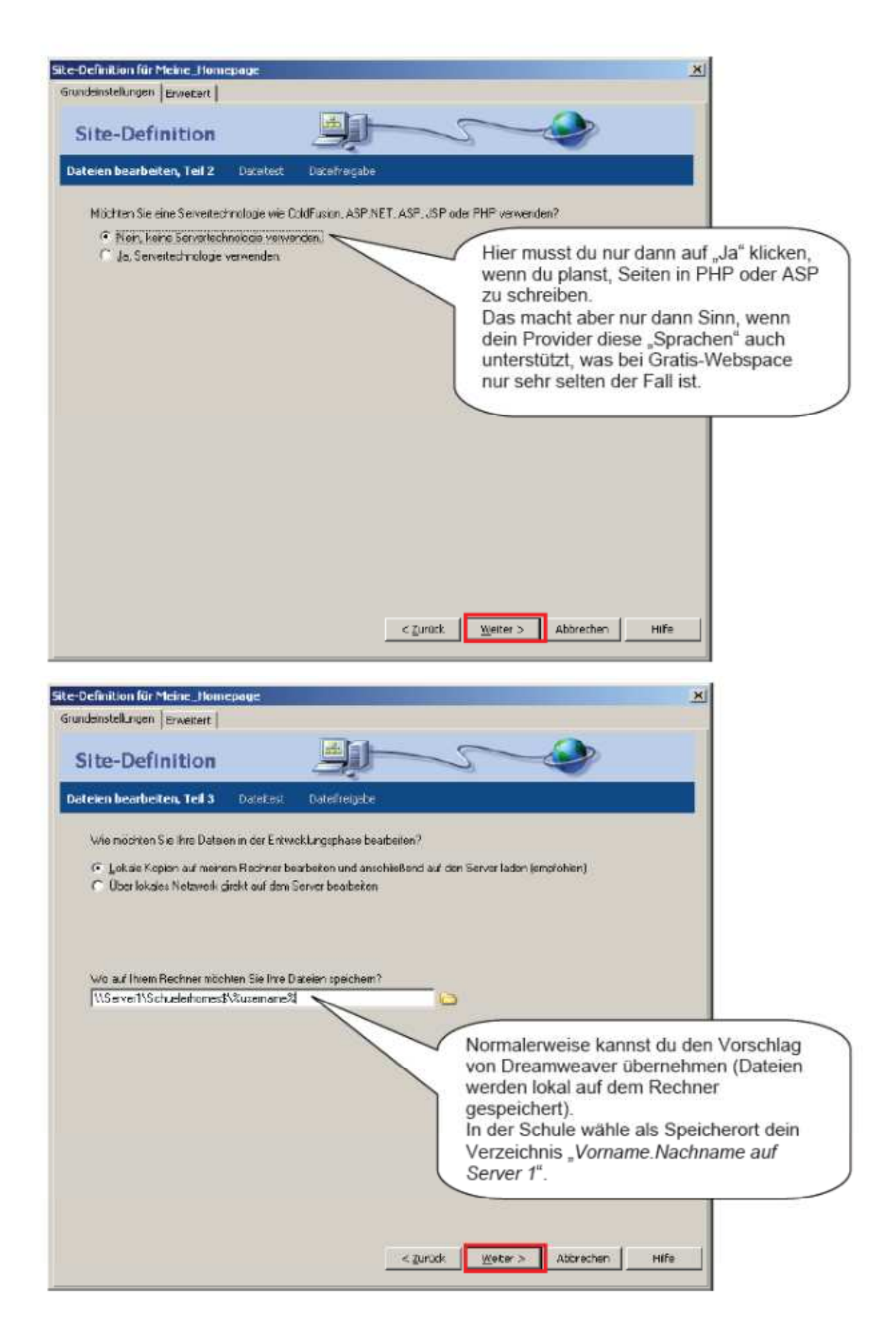

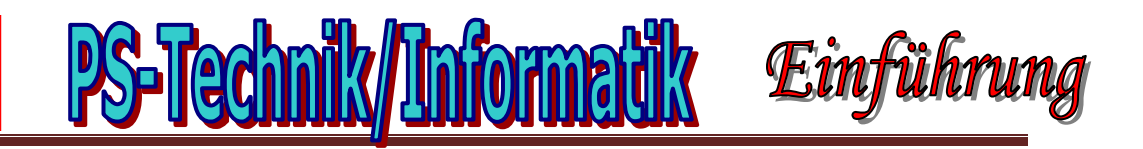

| Definition für Meine_Homepage                                                                                                    |                                                                                  | ×                                                                                                    |
|----------------------------------------------------------------------------------------------------|----------------------------------------------------------------------------------|----------------------------------------------------------------------------------------------------|
| deinstellungen Erwokort                                                                                                    |                                                                                  | -                                                                                                    |
| ite-Definition                                                                                                    |                                                                                  |                                                                                                    |
| eibearbeitung Dateitest Dateil                                                                                                    | freigabe                                                                         |                                                                                                    |
| Wie stellen Sie eine Verbindung zum Re                                                                                                    | emote-Server her?                                                                | Wähle "FTP" als Verbindungstyp.                                                                                                    |
| Wie lautei dei Hostnane oder die FTPv                                                                                                    | Adresse Thees Webserv                                                            | ais?                                                                                                    |
| members vol.at                                                                                                    |                                                                                  |                                                                                                    |
| In welchen Ordner des Servers möchte                                                                                                    | n Sie die Dateien sp                                                             | -42                                                                                                    |
| /pubic_rem                                                                                                    |                                                                                  |                                                                                                    |
| Viein_Benutzemane                                                                                                    |                                                                                  |                                                                                                    |
| Wie leuter Ihr FTP Kennwort?                                                                                                    |                                                                                  | Die Daten, die du hier eingeben                                                                                                    |
|                                                                                                    | I ⊆peichein                                                                      | musst, erhältst du von deinem                                                                                                    |
| I Secure FIP (SEIP) verwenden                                                                                                    |                                                                                  | Provider hast, kannst du auch hier                                                                                                    |
| Testvarbindung                                                                                                    |                                                                                  | zunächst einmal "Pseudo-Daten"                                                                                                    |
|                                                                                                    |                                                                                  | eingeben.                                                                                                    |
|                                                                                                    | 1                                                                                | < Zurūck Weiter > Abbrechen Hilfe                                                                                                    |
| efinition für Meine_Homepage<br>denstelkingen Erweitert                                                                                                    | 1                                                                                | < Zurück Weter > Abbrechen Hilfe                                                                                                    |
| Definition für Meine_Homepage<br>deinsteilungen  Erweitert  <br>Gite-Definition                                                                                                    |                                                                                  | < Zurück Weter > Abbrechen Hilfe                                                                                                    |
| Definition für Meine_Homepage<br>deinsteilungen  Erwobort  <br>Site-Definition<br>elbearbeitung Dateites Datei                                                                                                    | freigabe, Teil Z                                                                 | < Zurück Weter > Abbrechen Hilfe                                                                                                    |
| Definition für Meine_Homepage<br>deinstellungen  Erwebert  <br>Site-Definition<br>ellearbeitung Dateites: Datei<br>Möchlen Sie das Ein- und Auschecker                                                                                                    | freigabe, Tell Z                                                                 | < Zurück Weter > Abbrechen Hilfe<br>X                                                                                                    |
| Definition für Meine_Homepage         deinsteilungen       Erweitert         deinsteilungen       Erweitert         deinsteilung       Dateites:         deiserbeitung       Dateites:       Dateit         Möchten Sie das Ein- und Auschecker<br>zur seltien Zeit von weiteren Personen       C. Ja, Ein- und Auschecker aktivierer                                                                                 | freigabe, Tell Z                                                                 | < Zurück Weter > Abbrechen Hilfs<br>X<br>. um zu verfindern, dass eine Detei                                                                                                    |
| Vefinition für Meine_Homepage         denstellungen       Erweitert         denstellungen       Erweitert         denstellungen       Erweitert         deite-Definition       Erweiteren         elbearbeitung       Dateites:       Dateit         Möchten Sie das Ein- und Auschecker       Ein- und Auschecker altivieuer         © Ja, Ein- und Auschecker altivieuer       ® Nem Ein- und Auschecker altivieuer | freigabe, Teil 2<br>tron Datsen aktivisien<br>beabeitet wid?                     | < Zurück Weter > Abbrechen Hilfe<br>X<br>, um zu verfrindern, dass eine Detei                                                                                                    |
| Definition für Meine_Homepage<br>densteilungen [Erwebert]<br>Bite-Definition<br>elbearbeitung Dateites: Dateit<br>Möchlen Sie das Ein- und Auschecker<br>zur selben Zeit von weiteren Personen<br>C Ja, Ein- und Auschecken aktivierer<br>(* Nen, Ein- und Auschecken aktivierer<br>(* Nen, Ein- und Auschecken nicht a                                                                                               | freigabe, Tell Z<br>Proi Datsen aktiviseen<br>beabeitet wid?                     | < Zurück Weter > Abbrechen Hilfe                                                                                                    |
| Definition für Meine_Homepage         densteilungen       Erwebert         dearbeitung       Dateites:         bite-Definition         elbearbeitung       Dateites:         Dateites:       Dateit         Möchlen Sie das Ein- und Auschecker<br>auf selben Zeit von weiteren Personen         © Ja, Ein- und Auschecken altivierer         ® Mein, Ein- und Auschecken altivierer                                  | freigabe, Tell 2<br>Freigabe, Tell 2                                             | < Zurück Weter > Abbrechen Hilfs<br>X<br>. um zu verfindern, dass eine Detei                                                                                                    |
| Definition für Meine_Homepage       clensteilungen       Erwebert       Cite-Definition       clearbeitung     Dateites:       Dateites:     Dateit       Möchten Sie das Ein- und Auschecker<br>au selben Zeit von weiteren Personen       Cite-Definition       Cite-Definition                                                                                                    | freigabe, Teil Z<br>Irvon Dateien aklivisien<br>beabeilet wid?                   | < Zurück Weter > Abbrechen Hilfs                                                                                                    |
| Petinition für Meine_Homepage<br>densteilungen Erwebert ]<br>Bitte-Definition<br>ellearbeitung Dateites Datei<br>Möchten Sie das Ein- und Auschecker<br>au selben Zeit von weiteren Personen<br>C Ja, Ein- und Auschecken aktivierer<br>(* Nein Ein- und Auschecken nicht a                                                                                                    | freigabe, Tell Z                                                                 | Zurück Weter > Abbrechen Hife       X       x       x                                                                                                    |
| Definition für Meine_Homepage         deinstellungen       Erweitert         Site-Definition         elbearbeitung       Dateites:       Dateit         Möchten Sie das Ein- und Auschecker<br>zur selben Zeit von weiteren Personen <ul> <li>Ja, Ein- und Auschecker altivierer</li> <li>Nern, Ein- und Auschecker altivierer</li> <li>Nern, Ein- und Auschecker micht a</li> </ul>                                  | freigabe, Teil Z<br>hvon Dateien aklivis en<br>beabeilet wid?<br>kivveren        | Zurück Weter > Abbrechen Hife       X       X                                                                                                    |
| Pefinition für Meine_Homepage<br>densteilungen [Erwobort]<br>Bite-Definition<br>ellearbeitung Dateites Datei<br>Möchlen Sie das Ein- und Auschecker<br>zu selben Zeit von weiteren Personen<br>C Ja, Ein- und Auschecken aktivierer<br>(* Nein, Ein- und Auschecken nicht a                                                                                                    | freigabe, Teil 2<br>freigabe, Teil 2<br>hvon Datsen aktivisten<br>beabeitet wid? | Zurück Weter > Abbrechen Hife       X       X                                                                                                    |
| Definition für Meine_Homepage         deinsteilungen       Erwebert         Bite-Definition         ellearbeitung       Dateites:       Dateit         Möchlen Sie das Ein- und Auschecker<br>auf selben Zeit von weiteren Personen <ul> <li>Ja, Ein- und Auschecker altivierer</li> <li>Nein, Ein- und Auschecker altivierer</li> <li>Nein, Ein- und Auschecker altivierer</li> </ul>                                | freigabe, Tell 2<br>r von Dateen aktiviseen<br>beabeilet wid?<br>kiivieren       | Zurück Weter > Abbrechen Hife          X         X <t< td=""></t<>                                                                                                    |
| Definition für Meine_Homepage<br>densteilungen [Erwobort]<br>Bite-Definition<br>elsearbeitung bateltes Datel<br>Möchten Sie das Ein- und Auschecker<br>au setten Zeit von weiteren Personen<br>© Ja, Ein- und Auschecken aktivierer<br>© Men, Ein- und Auschecken nicht a                                                                                                    | freigabe, Tell 2<br>tron Dateien aktivisisen<br>beabeilet wid?                   | Zurück Weter > Abbrechen Hife          X         X <t< td=""></t<>                                                                                                    |
| Definition für Meine_Homepage         cleinsteilungen [Erwebert]         Site-Definition         elbearbeitung Dateites Dateit         Möchlen Sie das Ein- und Auschecker<br>zur selben Zeit von weiteren Personen         C Ja, Ein- und Auschecker aktivierer         Nen, Ein- und Auschecker aktivierer                                                                                                    | freigabe, Teil 2<br>troin Dataen aktiviseen<br>beabeitet wir?<br>kivieren.       | Zurück Keter > Abbrechen Hife           X           X                                                                                                    |
| Definition für Meine_Homepage         deinstellungen       Erwebert         Site-Definition         elbearbeitung       Dateitest       Dateit         Möchlen Sie das Ein- und Auschecker<br>auf selben Zeit von weiteren Personen <ul> <li>Ja, Ein- und Auschecker altivierer</li> <li>Mein, Ein- und Auscheckers micht is</li> <li>Mein, Ein- und Auscheckers micht is</li> </ul>                                  | freigabe, Teil Z<br>hvon Dateien aklivie en<br>beabeilet wid?<br>kivveren        | <ul> <li>Zurück Weter &gt; Abbrechen Hife</li> <li>X</li> <li>X</li></ul>                                                                                                    |
| Definition für Meine_Homepage<br>densteilungen [Erwobort]<br>Site-Definition<br>elearbeitung bateites batei<br>Möchten Sie das Ein- und Auschecker<br>aussitien Zeit von weiteren Personen<br>© Ja, Ein- und Auschecken aktivierer<br>© Nein, Ein- und Auschecken micht a                                                                                                    | freigabe, Teil Z<br>hvon Dateien aklivisien<br>beabeilet wid?                    | <ul> <li>Zurück Weter &gt; Abbrechen Hife</li> <li>Abbrechen Hife</li> <li>Ab</li></ul> |

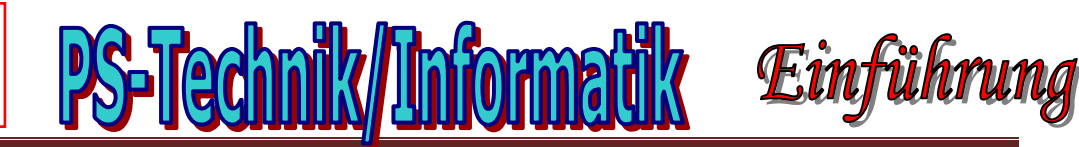

| ndenstellungen Erwaitert                                                                       |                                                                             |
|------------------------------------------------------------------------------------------------|-----------------------------------------------------------------------------|
| Site-Definition                                                                                |                                                                             |
| sammenfassung                                                                                  |                                                                             |
| Fur this Site gelten folgende Einstellt                                                        | ungen:                                                                      |
| Lokale Informationers (Lokaler<br>SiteName Merie_Homepage<br>Lokaler Stammorcher D. Veigene Da | r Stammordner wird erstellt)<br>iteien^Studio 8\Dreamweaver\Meine_Homepage\ |
| Remote Informationen:<br>Zugift FTP<br>FTP-Host members vol.al<br>Ein-/Auschecken: Deaktivert  |                                                                             |
| Testserver:<br>Zugift Späler errichten.                                                        |                                                                             |
| Sie körnen Ihre Site über die Regist                                                           | oikarte "Eiweitait" weiter konfigurieren.                                   |
|                                                                                                |                                                                             |
|                                                                                                |                                                                             |
|                                                                                                |                                                                             |
|                                                                                                |                                                                             |
|                                                                                                | Control Abbracher                                                           |

In der Fensterleiste kannst du nun deine neue – noch leere – Site sehen.

Nun kannst du beginnen, einzelne html-Seiten zu erstellen und zu bearbeiten. Diese werden automatisch in deinem Site-Verzeichnis gespeichert.

Der Vorteil liegt darin, dass dich bei einer Änderung, z. B. eines Hyperlinks, Dreamweaver fragt, ob du die gesamte Site auf diesen Hyperlink aktualisieren möchtest.

Dadurch verhinderst du, dass veränderte Links vergessen

werden und der Besucher deiner Site dann plötzlich ins "Leere" surft.

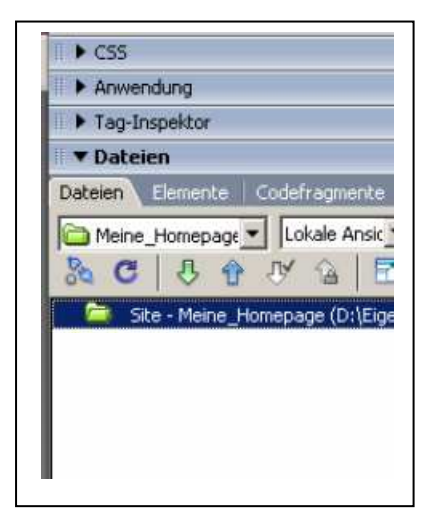

**Zur Erinnerung:** Eine **Site** ist die Summe aller html-Seiten und Ordner, die inhaltlich zusammen gehören.

Die Site "psbregenz.at" beinhaltet z. B. die Seiten "aktuell.htm", kontakt.htm", "fachbereiche.htm" usw.

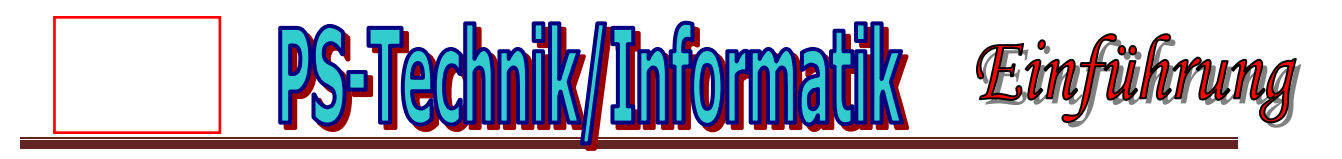

Wenn du beim Erstellen der Site zunächst nur "Pseudo-Daten" eingegeben hast, weil du noch keinen Provider für deine Site hattest, kannst du die Daten nachträglich noch ändern. Klicke dazu im **Menü** "*Site*" auf "*Sites verwalten*":

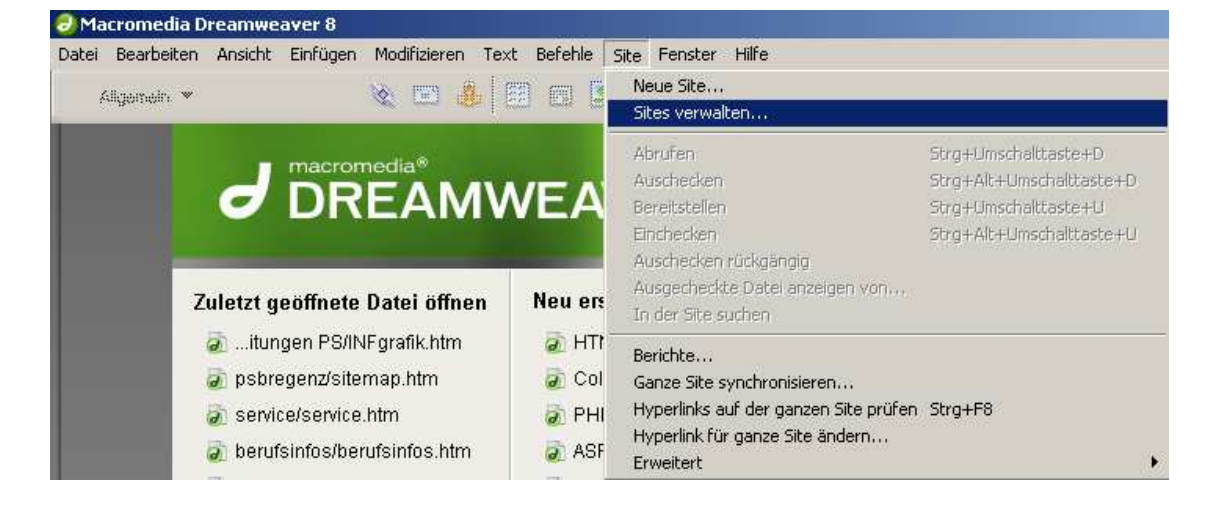

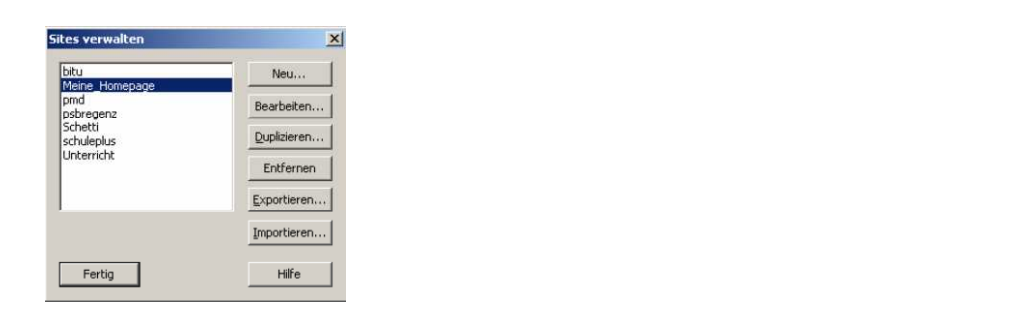

Wähle nun in dem erscheinenden Dialogfeld die gewünschte Site "Meine\_Homepage" aus und klicke auf "Bearbeiten".

Es startet nun wieder der Assistent "Site- Definition" und du kannst Schritt für Schritt die neuen, geänderten Daten, die du von deinem Provider erhalten hast, in die Felder eingeben.

Mit Hilfe des Dialogs "Sites verwalten" kannst du auch bereits erstelle Sites, z. B. aus Frontpage in Dreamweaver importieren. Dazu musst du lediglich auf die Schaltfläche "Importieren" klicken.

Du hast nun die wichtigsten Vorarbeiten erledigt, um mit dem Erstellen deiner Homepage zu beginnen.

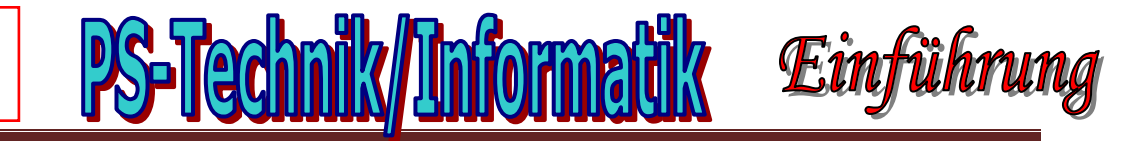

#### Planung einer Homepage

Mache dir schon vor der Erstellung deiner Homepage Gedanken, wie deine Website aussehen soll:

**Design:** Welche Farben möchtest du verwenden? Willst du einen farbigen Hintergrund oder ein Hintergrundbild? Wo möchtest du deine Navigationsschaltflächen anbringen (oben, seitlich)?

*Tipp:* gerade am Anfang ist man versucht, möglichst viele Effekte auszuprobieren. Weniger ist aber mehr. Gestalte deine Site möglichst übersichtlich und verwende durchgehend durch alle Seiten dasselbe Design.

<u>Schriften</u>: Du kannst zwar jede auf deinem PC installierte Schrift in Dreamweaver verwenden, doch der Besucher deiner Website sieht deinen Internetauftritt nur genauso, wenn er diese Schrift ebenfalls installiert hat. Verwende daher lieber Schriften wie Arial oder Times New Roman, diese sind auf jedem PC installiert. Wenn du trotzdem eine spezielle Schrift verwenden willst, dann löse das mithilfe von Bildern.

Inhalt: Was möchtest du den Besuchern deiner Website mitteilen? Wie viele Seiten soll

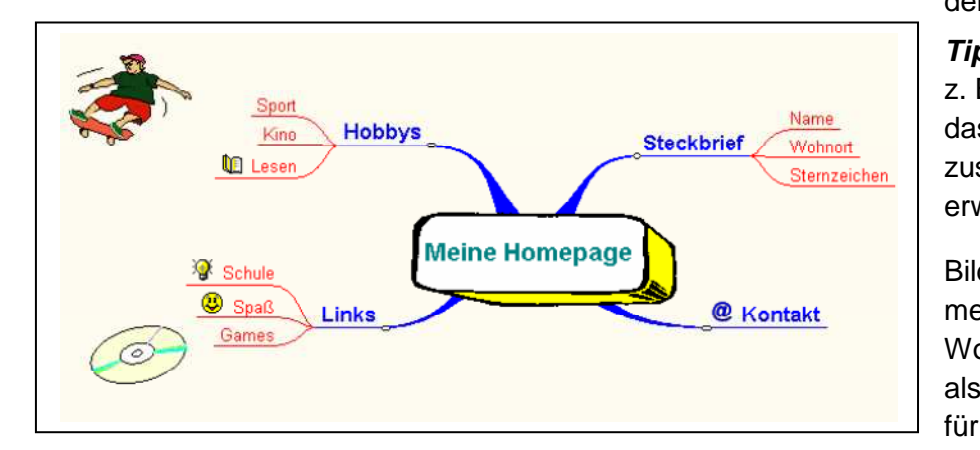

deine Website haben?

*Tipp:* Hilfreich ist dabei z. B. ein Mindmap, dass du jederzeit um zusätzliche Seiten erweitern kannst.

Bilder: "Ein Bild sagt mehr als tausend Worte" – Suche dir also passende Bilder für deine Homepage

zusammen, aber denke daran, Bilder sind das geistige Eigentum eines anderen, also verwende nur Bilder, von denen du dir absolut sicher bist, dass du damit keine Rechte verletzt. Oder mach sie gleich selbst mit (d)einer Digitalkamera.

## Anlegen einer Seite mit Dreamweaver

Wähle zunächst das **Menü** "*Datei – Neu*" und entscheide im nächsten Dialogfenster, welche Art von Datei du erstellen möchtest (Vergleiche mit der Abbildung unten): Dreamweaver bietet eine große Anzahl von Auswahlmöglichkeiten, beginnend mit einfachen HTML-Seiten bis hin zu CSS (Cascading Style Sheets) und XML. Für den Anfang erstellst du eine einfache HTML-Seite. Klicke dazu im **Register** "*Allgemein*" auf "*Einfache Seite*" und wähle anschließend "*HTML*".

Abschließend klicke auf die Schaltfläche "Erstellen".

| Ma   | cromedia Dreamwe      | aver 8                     |
|------|-----------------------|----------------------------|
| atei | Bearbeiten Ansicht    | Einfügen Modifizieren Text |
| Net  | J                     | Strg+N                     |
| Öff  | nen                   | Strg+O                     |
| Let  | zte Dateien öffnen    | •                          |
| Off  | nen in Frame          | Strg+Umschalttaste+O       |
| Sch  | ließen                | Strg+W                     |
| Alle | schließen             | Strg+Limschalttaste+W      |
| Spe  | ichem                 | Stra+S                     |
| Spe  | ichem unter           | Strg+Umschalttaste+S       |
| Alle | s speichern           |                            |
| Auf  | Remote-Server speich  | CTTT                       |
| Als  | Vorlage speichern     |                            |
| Wie  | derherstellen         |                            |
|      | le drucken            | Strg+P                     |
| Imp  | ortieren              | ,                          |
| Exp  | ortieren              | ,                          |
| Kor  | vertieren             | ,                          |
| Vor  | schau in Browser      | ,                          |
| Seit | e überprüfen          |                            |
| MR   | Remote-Dateien vergle | ichen                      |
| Des  | ign Notes             |                            |
| Bac  | nden                  | Stra+0                     |

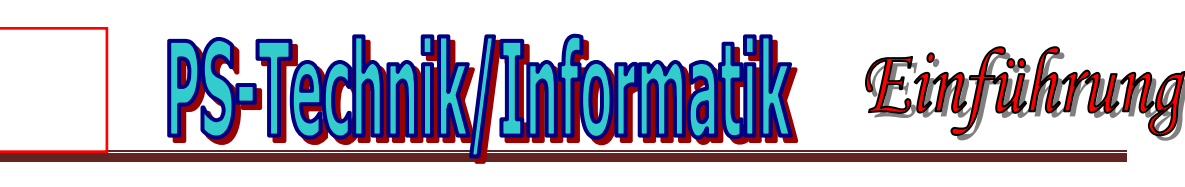

| AT A A A A A A A A A A A A A A A A A A                                                                                                    | Einfache Seite:                                                                                                    | Vorschau                                                                                            |
|----------------------------------------------------------------------------------------------------|----------------------------------------------------------------------------------------------------|----------------------------------------------------------------------------------------------------|
| Einfache Seite<br>Dynamische Seite<br>Vorlagenseite<br>Andere<br>CSS-Stylesheets<br>Framesets<br>Seitendesign (CSS)<br>Start-Webseiten<br>Seitendesign | <ul> <li>HTML</li> <li>HTML</li> <li>Bibliothekselement</li> <li>XSLT (Fragment)</li> <li>XSLT (Ganze Seite)</li> <li>ActionScript</li> <li>CSS</li> <li>JavaScript</li> <li>XML</li> </ul> | <keine vorschau=""> Beschreibung: HTML-Dokument Document Type (DTD): XHTML 1.0 Transitional</keine> |

Damit hast du deine erste – noch leere – HTML-Seite erstellt. Sie trägt derzeit noch den Namen "Untitled-1" (Vergleiche Abbildung) und hat den Titel "Unbenanntes Dokument".

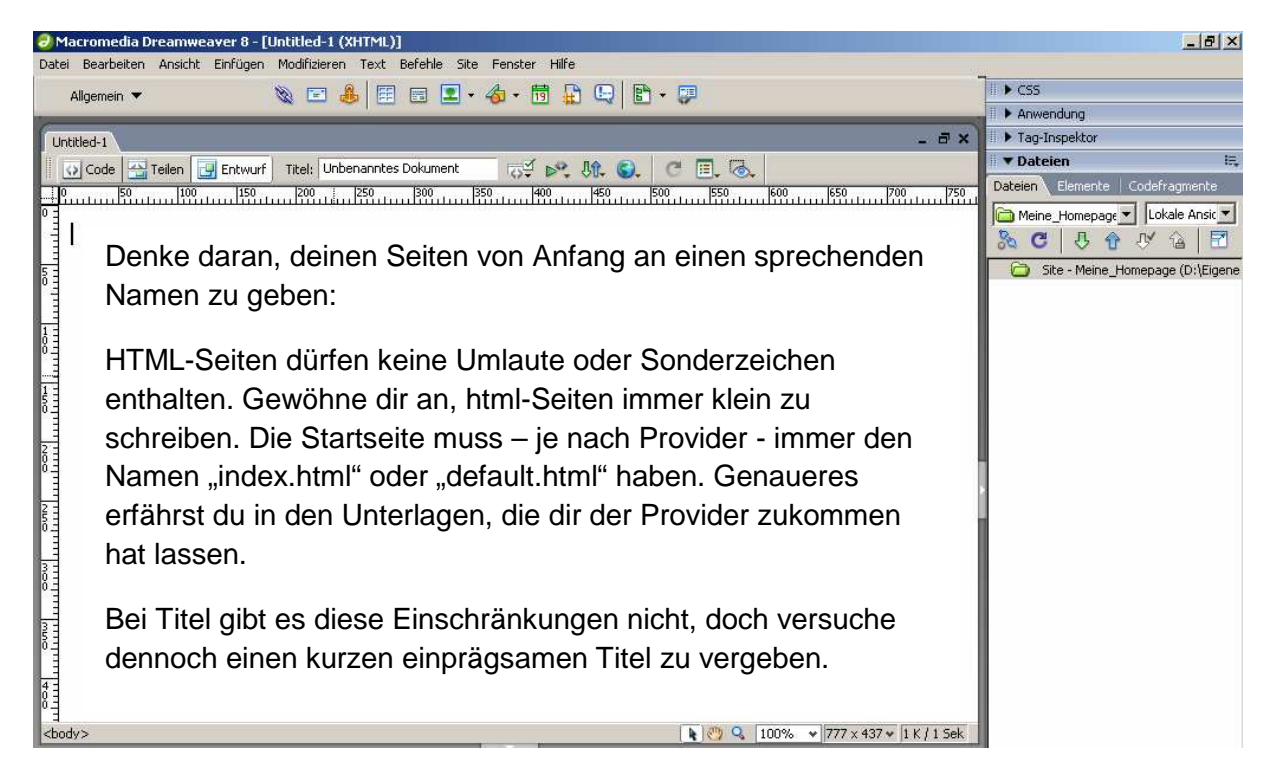

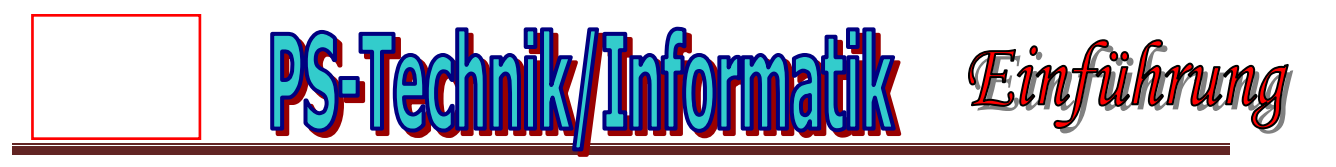

Ändere zunächst den Titel deiner Seite in "*Willkommen auf meiner Homepage*" und speichere deine leere Seite unter dem Namen "*index.html*", indem du mit der rechten Maustaste auf den **Reiter** "*Untitled-1\**" klickst und aus dem **Menü** den Befehl "*Speichern unter*" wählst.

Immer, wenn du etwas an einer Seite änderst, erscheint hinter dem Namen der Seite ein \*, daran erkennst du, dass du die Änderungen noch nicht gespeichert hast. Das Ergebnis sollte dann so aussehen:

| 🥏 Macromedia Dreamweaver 8 - [D:\Eigene Dateien\Studio 8\Dreamweaver\Meine_Homepage\index.html (XHTML)] | <u>_8×</u>                           |
|----------------------------------------------------------------------------------------------------|--------------------------------------|
| Datei Bearbeiten Ansicht Einfügen Modifizieren Text Befehle Site Fenster Hilfe                          |                                      |
| Allgemein 🕶 🐁 🖬 🚍 🗨 🎝 + 🕅 🔐 🕒 📳 - 🗊                                                                     | III ► CSS                            |
|                                                                                                    | II > Anwendung                       |
| index.html - 🗗                                                                                          | × Tag-Inspektor                      |
| 🖸 Code 🕾 Teilen 😨 Entwurf Titel: Willkommen auf meiner Homep 📈 🔊 🕅 🚱 🥂 🔳 🐻                              | 🖩 🔻 Dateien 🔤                        |
|                                                                                                    | Dateien Elemente Codefragmente       |
|                                                                                                    | 🛄 Meine_Homepage 🔻 Lokale Ansic 💌    |
|                                                                                                    | 8 C 3 A V 6 2                        |
|                                                                                                    | 🖃 🧰 Site - Meine_Homepage (D:\Eigene |
|                                                                                                    | index.html                           |

Wie du in der oberen Abbildung erkennen kannst, hat Dreamweaver in der Fensterleiste

automatisch diese neue Seite "index.html" angelegt. Klicke nun in der Fensterleiste mit der rechten Maustaste auf "Site – Meine\_Homepage" und wähle den **Befehl** "*Neuer Ordner*".

Nenne diesen Ordner *"images"* und speichere künftig alle Bilder, die du für deine Website verwendest in diesen Ordner.

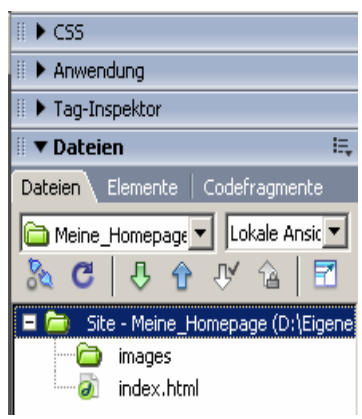

# **Planung einer Website**

Bevor du nun mit der Gestaltung deiner ersten HTML-Seite beginnst, solltest du dir vorab schon einige Gedanken über das Layout deiner Website machen. Das richtige Layout ist deshalb von großer Bedeutung, weil du dir bei der Gestaltung deiner Homepage schon darüber im Klaren sein solltest, wer deine "**Zielgruppe**" sein soll. Die folgende Tabelle soll dir zeigen, was damit gemeint ist:

| Bildschirmauflösung des Homepage-<br>Besuchers (in Pixel): | Platz für Gestaltung (abzüglich von<br>Menüleiste, Statusleiste, Taskleiste<br>usw.) |
|------------------------------------------------------------|--------------------------------------------------------------------------------------|
| 640 x 480 (= 14"-Monitor)                                  | ca. 620 x 318                                                                        |
| 800 x 600 (= 15"-Monitor)                                  | ca. 780 x 436                                                                        |
| 1024 x 768 (= 17"-Monitor)                                 | ca. 1004 x 580                                                                       |

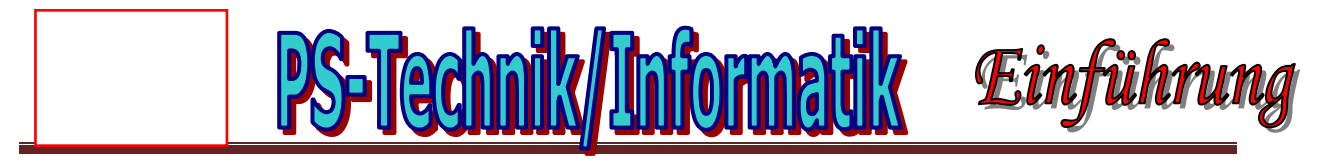

Möchtest du z. B. eine Homepage erstellen, bei der auch Besucher mit einem 15"-Monitor deine Seiten betrachten können, ohne seitlich scrollen zu müssen, stehen dir für die Gestaltung deiner Homepage in der Breite 780 Pixel zur Verfügung. Möchtest du vermeiden, dass der Besucher auch nach unten scrollen muss, dann hast du lediglich eine Hohe von 436 Pixel zur Verfügung.

In der Praxis werden Websites meist noch für eine Auflösung von 800 x 600 Pixel gestaltet, darum solltest du dich an diese Richtwerte halten.

Mache dir zunächst auf Papier ein Konzept, wie deine Website später gegliedert sein soll, z. B. so:

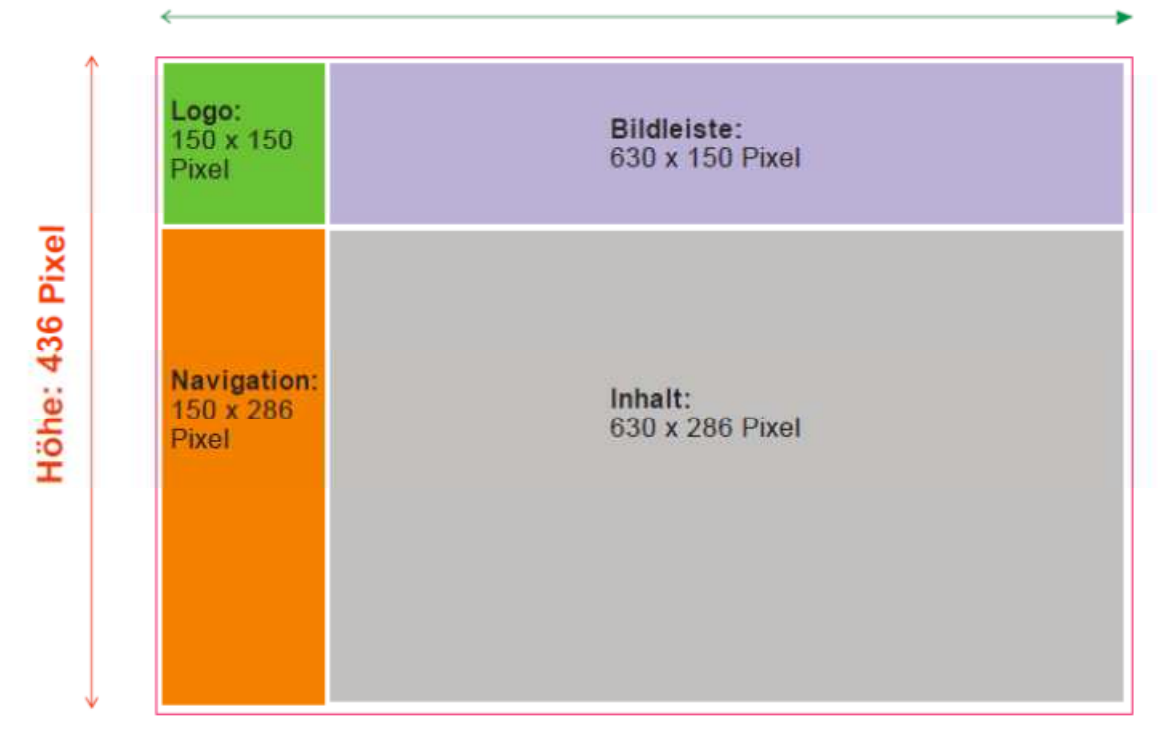

#### Breite: 780 Pixel

## Gestalten einer Seite mit Dreamweaver

Wechsle zunächst in die Layout-Ansicht von Dreamweaver, indem du auf die Schaltfläche "*Allgemein*" klickst:

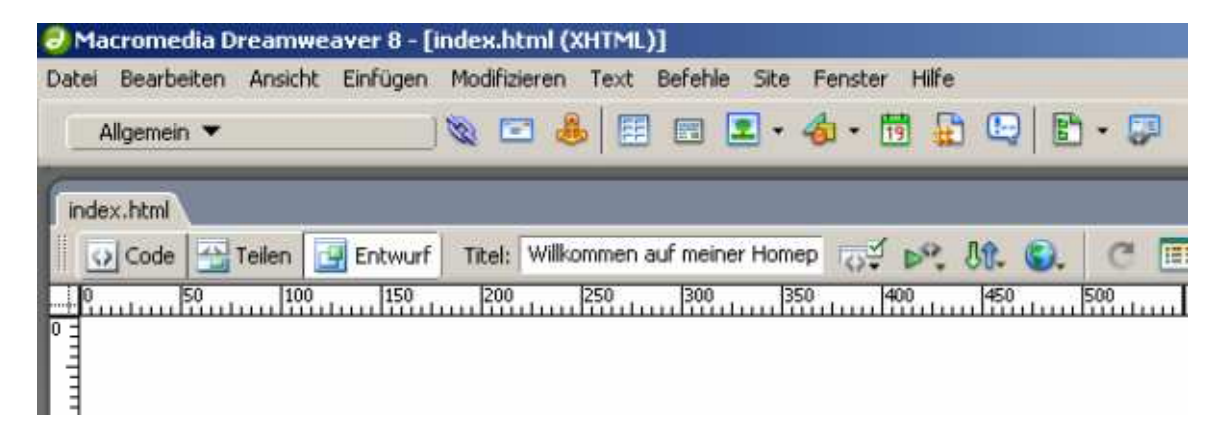

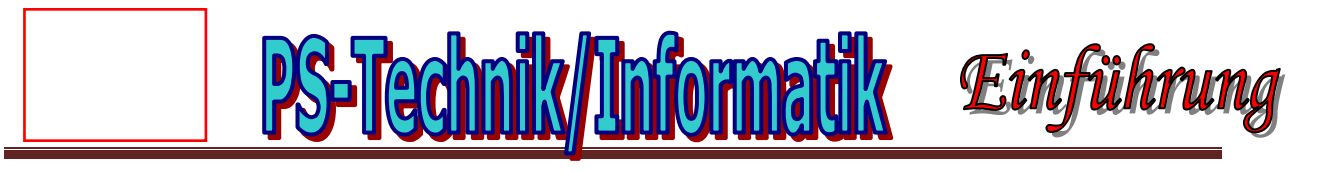

Wähle aus der Liste den Eintrag "Layout":

| 0 Ma  | ncromedia Dreamweaver 8     | - [D:\Eigene Dateien\Studio 8\Dreamweaver\Meine_Homepage\inde |
|-------|-----------------------------|---------------------------------------------------------------|
| Datei | Bearbeiten Ansicht Einfüg   | en Modifizieren Text Befehle Site Fenster Hilfe               |
|       | Allgemein                   | 🔌 📼 🌲 🖽 🖬 🔳 • 🔹 • 🌆 • 📅 🔛 🕒 📑 • 🗊                             |
|       | Layout                      |                                                               |
| ľ T   | Formulare                   |                                                               |
|       | Text                        |                                                               |
|       | HTML                        |                                                               |
|       | Anwendung                   | 200 250 300 350 400 450 500                                   |
| 0     | Flash-Elemente              |                                                               |
|       | Favoriten                   |                                                               |
| 50    | Als Registerkarten anzeigen |                                                               |

Klicke als nächstes in das Menü "Ansicht" und wähle den Befehl "Raster – Raster anzeigen":

| 🕘 Macro  | omedia D  | reamwea  | aver 8 - [ | D:\Eigene  | Dateien\St    | udio 8\Dr:  | eamwea     | ver\Mein | e_Homep | age\ind  | ex.html (           | XHTML)] |     |     |     |
|----------|-----------|----------|------------|------------|---------------|-------------|------------|----------|---------|----------|---------------------|---------|-----|-----|-----|
| Datei Be | earbeiten | Ansicht  | Einfügen   | Modifizier | en Text B     | efehle Sit  | e Fenste   | r Hilfe  |         |          |                     |         |     |     |     |
| Layo     | ut 🔻      |          |            | <b>=</b>   | 🛅 Stand       | lard Erwei  | itert Layo | out) 🧰   |         | i 🔍 i    | io o <del>ŭ</del> l | - •     | }   |     |     |
| index.h  | ntml      |          |            |            |               |             |            |          |         |          |                     |         |     | _ ē | r × |
|          | iode 🔛    | Teilen 📴 | 🛛 Entwurf  | Titel: V   | Villkommen au | f meiner Ho | mep 😽      | í 崎 🖞    | î 🕥     | C 🗉      | ļ. 🗟 ,              |         |     |     |     |
|          | 50        | 100      | 150        | 200        | 250           | 300         | 350        | 400      | 450     | 500<br>l | 550                 | 600     | 650 | 700 | 750 |
| 0        |           |          |            |            |               |             |            |          |         |          |                     |         |     |     |     |
|          |           |          |            |            |               |             |            |          |         |          |                     |         |     |     |     |
| 5.5      |           |          |            |            |               |             |            |          |         |          |                     |         |     |     |     |
| ΕĽ       |           |          |            |            |               |             |            |          |         |          |                     |         |     |     |     |
|          |           |          |            |            |               |             |            |          |         |          |                     |         |     |     |     |

Dreamweaver bietet dir nun 2 Möglichkeiten, das Layoutkonzept von oben zu verwirklichen. Beide Varianten haben ihre Vor- und Nachteile, darum wirst du beide Möglichkeiten kurz kennen lernen.

## Variante 1 – Layouttabelle

Klicke in der Layout-Leiste auf die Schaltfläche "Layout":

| 0  | Macromedia D   | reamwe  | aver 8 - [ | D:\Ei | gene      | Dat | eien\ | Studio  | 8\Drea   | mweave   | r∖Mein | e_Ho | mepa | ige\ir | ndex.      | html               | (XHTI | ML)*] |
|----|----------------|---------|------------|-------|-----------|-----|-------|---------|----------|----------|--------|------|------|--------|------------|--------------------|-------|-------|
| Da | tei Bearbeiten | Ansicht | Einfügen   | Mod   | lifiziere | n   | Text  | Befehle | e Site   | Fenster  | Hilfe  |      |      |        |            |                    |       |       |
|    | Layout 🔻       |         |            |       |           |     | Sta   | ndard   | Erweiter | rt Layou |        |      |      |        | <b>H</b> O | 0 <mark>ð</mark> ř |       | -     |

Klicke nun auf die Schaltfläche "Layouttabelle":

| ヲ Macromedia Dreamweaver 8 -      | D:\Eigene Dateien\Studio 8\Drea   | mweaver\Meine_Homepage\i | ndex.html (XHTML)*] |         |
|-----------------------------------|-----------------------------------|--------------------------|---------------------|---------|
| Datei Bearbeiten Ansicht Einfügen | Modifizieren Text Befehle Site    | Fenster Hilfe            |                     |         |
| Layout 🔻                          | Standard Erweiter                 | t Layout 🛅 🛅 🛒 🗮         | 10 01 🗖 - 🖪         |         |
| index.html*                       |                                   | Layouttabelle            |                     | - 8 ×   |
| 🛛 🐼 Code 🔛 Teilen 📴 Entwurl       | Titel: Willkommen auf meiner Home | P 🖓 🔊, Ut 🕄 🤆            | ≣, ⊚,               |         |
|                                   | Layout-Modus                      | Beenden]                 |                     |         |
|                                   | 200 250 300 35                    | 0 400 450 500            | 550 600 650         | 700 750 |
|                                   |                                   |                          |                     |         |
|                                   |                                   |                          |                     |         |
|                                   |                                   |                          |                     |         |
| E                                 |                                   |                          |                     |         |

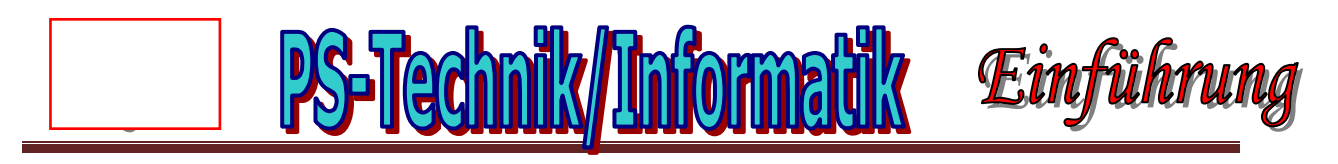

Zeichne nun mit gedrückter Maustaste eine Tabelle, die Größe ist im Moment noch egal, da du die Werte nachträglich in der Eigenschaften-Leiste änderst:

| c.html*      |        |         |          |             |          |                |        |        |             |        |       |         |          |             | -   |
|--------------|--------|---------|----------|-------------|----------|----------------|--------|--------|-------------|--------|-------|---------|----------|-------------|-----|
| Code         | Teilen | Entw    | vurf Tib | el: Willkon | nmen auf | meiner         | Homep  | 10°    | D. 18       | . ©.   | C E   | 6.      |          |             |     |
| 150          | 110    | 0 11    | 50 12    | 00 12       | Lay      | out-Mo<br>1300 | dus [] | Beende | n]<br>00 14 | 50 15  | 00 15 | 50 16   | 00 650   | 0 1700      |     |
| ayouttabelle | duudü  | introdi | intunf   | munuf       | iŭduu    | hinto          | uliii  | duud   | üntnedi     | ŭdundi | ŭduub | iiduudi | nutuulii | introdutio  | 400 |
|              |        |         |          |             |          |                |        |        |             |        |       |         |          |             |     |
|              |        |         |          |             |          |                |        |        |             |        |       |         |          |             |     |
|              |        |         |          |             |          |                |        |        |             |        |       |         |          |             |     |
|              |        |         |          |             |          |                |        |        |             |        |       |         |          |             |     |
|              |        |         |          |             |          |                |        |        |             |        |       |         |          |             |     |
|              |        |         |          |             |          |                |        |        |             |        |       |         |          |             |     |
|              |        |         |          |             |          |                |        |        |             |        |       |         |          |             |     |
|              |        |         |          |             |          |                |        |        |             |        |       |         |          |             |     |
|              |        |         |          |             |          |                |        |        |             |        |       |         |          |             |     |
|              |        |         |          |             |          |                |        |        |             |        |       |         |          |             |     |
|              |        |         |          |             |          |                |        |        |             |        |       |         |          |             |     |
|              |        |         |          |             |          |                |        |        |             |        |       |         |          |             |     |
|              |        |         |          |             |          |                |        |        |             |        |       |         |          |             |     |
|              |        |         |          |             |          |                |        |        |             |        |       |         |          |             |     |
|              |        |         |          |             |          |                |        |        |             |        |       |         |          |             |     |
| >            | 1      |         |          |             |          |                |        |        |             |        |       | 9 10    | 0% + 777 | 7 × 419 × 1 | K/1 |

Klicke nun als nächstes auf die Schaltfläche "Layoutzelle zeichnen":

| 🕘 Ma  | acromedia D | reamwe  | aver 8 - [l | D:\Eige    | ne Da | teien\ | Studio  | 8\Drea  | mweave   | r\Mein | e_Hor | nepa   | ge\in   | dex.h | tml (Xi | ITML  | )']      |
|-------|-------------|---------|-------------|------------|-------|--------|---------|---------|----------|--------|-------|--------|---------|-------|---------|-------|----------|
| Datei | Bearbeiten  | Ansicht | Einfügen    | Modifiz    | ieren | Text   | Befehle | Site    | Fenster  | Hilfe  |       |        |         |       |         |       |          |
| La    | ayout 🔻     |         |             | <b>a</b> ( | 9 B   | Sta    | andard  | Erweite | t Layout |        |       |        |         | 10    | IT E    | ] • [ | <b>R</b> |
| inde  | ex.html*    |         |             |            |       |        |         |         |          |        | Lay   | outzel | lle zei | chnen |         |       |          |

Zeichne nun entsprechend dem oberen Konzept die benötigten Zellen in die bestehende Layouttabelle:

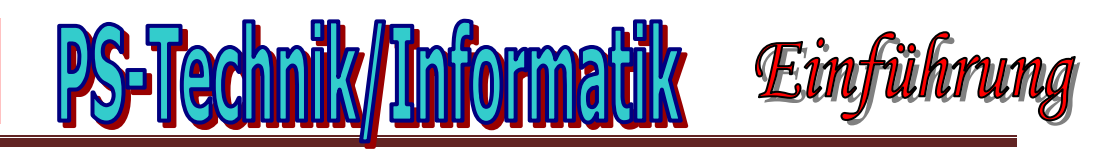

| dex.html*                                                                                                    |               |                |                   |              |                       |         |              | - 8       |
|----------------------------------------------------------------------------------------------------|---------------|----------------|-------------------|--------------|-----------------------|---------|--------------|-----------|
| 🕡 Code 🔛 Tei                                                                                                    | len 📴 Entwurf | Titel: Willkon | nmen auf meiner H | omep Rt № {  | 18. G. C              | ■, @,   |              |           |
| E0 1000                                                                                                    | ILEO P        | 200 1250       | Layout-Mod        | us [Beenden] | IF 00 IF              | E0 1600 | KEO POO      | 1760      |
|                                                                                                    | 1001154 tout  |                |                   |              | ոսըուրութ             |         |              | utuuluutu |
| inabele .                                                                                                    |               | 1              |                   |              | and a contract of the |         |              |           |
|                                                                                                    |               |                |                   |              |                       |         |              |           |
|                                                                                                    |               |                |                   |              |                       |         |              |           |
|                                                                                                    |               |                |                   |              |                       |         |              |           |
|                                                                                                    | I             |                |                   |              |                       |         |              |           |
|                                                                                                    |               |                |                   |              |                       |         |              |           |
|                                                                                                    |               |                |                   |              |                       |         |              |           |
|                                                                                                    |               |                |                   |              |                       |         |              |           |
|                                                                                                    |               |                |                   |              |                       |         |              |           |
|                                                                                                    |               |                |                   |              |                       |         |              |           |
|                                                                                                    |               |                |                   |              |                       |         |              |           |
|                                                                                                    |               |                |                   |              |                       |         |              |           |
|                                                                                                    |               |                |                   |              |                       |         |              |           |
|                                                                                                    |               |                |                   |              |                       |         |              |           |
|                                                                                                    |               |                |                   |              |                       |         |              |           |
|                                                                                                    |               |                |                   |              |                       |         |              |           |
|                                                                                                    |               |                |                   |              |                       |         |              |           |
|                                                                                                    |               |                |                   |              |                       |         | _            |           |
|                                                                                                    |               |                |                   |              |                       |         |              |           |
|                                                                                                    |               |                |                   |              |                       |         |              | 1 1       |
| dy> <tr< td=""><td>(chts)</td><td></td><td></td><td></td><td></td><td>N 0 100</td><td>1% × 777 × 4</td><td>19+ 1K/15</td></tr<> | (chts)        |                |                   |              |                       | N 0 100 | 1% × 777 × 4 | 19+ 1K/15 |

Klicke nun auf die **Schaltfläche "Standard"** und du siehst die Tabelle, die du gerade gezeichnet hast:

| Code         Itel:         Willkommen auf meiner Homep         Image: Code         Image: Code | Tittel:         Willkommen auf meiner Homep         Tittel:         Willkommen auf meiner Homep         Tittel:         Willkommen auf meiner         Homep         Homep< | dex.html* |                  |                 | Standardmo       | dus    |          |     |         |     | - 8 |
|----------------------------------------------------------------------------------------------------|----------------------------------------------------------------------------------------------------|-----------|------------------|-----------------|------------------|--------|----------|-----|---------|-----|-----|
|                                                                                                    |                                                                                                    | 💽 Code 🗄  | Teilen 📴 Entwurf | Titel: Willkomn | nen auf meiner H | lomep  | P. J. S. | C   | 3.      |     |     |
|                                                                                                    |                                                                                                    | 50        | 100 150 20       | 250             | 300 350          | 400    | 450 500  | 550 | 600 650 | 700 | 750 |
|                                                                                                    |                                                                                                    |           | 1                |                 |                  | ****** |          |     |         |     |     |
|                                                                                                    |                                                                                                    |           |                  |                 |                  |        |          |     |         |     |     |
|                                                                                                    |                                                                                                    |           |                  |                 |                  |        |          |     |         |     |     |
|                                                                                                    |                                                                                                    |           |                  |                 |                  |        |          |     |         |     |     |
|                                                                                                    |                                                                                                    |           |                  |                 |                  |        |          |     |         |     |     |
|                                                                                                    |                                                                                                    |           |                  |                 |                  |        |          |     |         |     |     |

# Variante 2 – Ebenen (Layer)

Lösche zunächst die Layout-Tabelle, die du gerade gezeichnet hast und wechsle anschließend in die Standard-Ansicht. Klicke nun auf die **Schaltfläche "Ebene zeichnen":** 

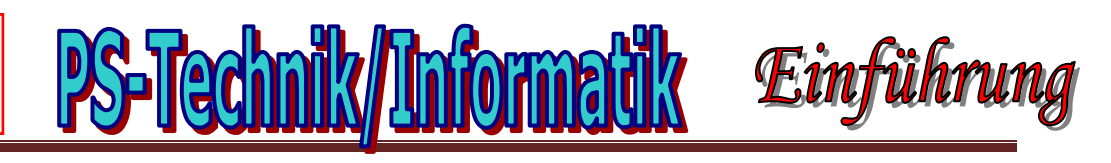

| 🕘 Macrome   | dia Dreamwe   | eaver 8 - [D | :\Eigene Date  | eien\Studio 8'  | Dreamwea    | ver\Meine_ | Homepage    | e\index.html   | (XHTML)*] |           |
|-------------|---------------|--------------|----------------|-----------------|-------------|------------|-------------|----------------|-----------|-----------|
| Datei Bearb | eiten Ansicht | Einfügen     | Modifizieren   | Text Befehle    | Site Fenste | er Hilfe   |             |                |           |           |
| Layout 🤊    | •             |              | = = 🗄          | Standard E      | weitert Lay | out        |             | 🗟 🚺 O <b>ď</b> | - •       |           |
| index.html* |               |              | Ebe            | ene zeichnen    |             |            |             |                |           | _ a ×     |
| Code        | 📇 Teilen [    | 🔄 Entwurf    | Titel: Willkon | nmen auf meiner | Homep       | 1 💦 Jî.    | <b>G.</b> ( | 3 🗉, 🗟,        |           |           |
|             | 50 100        | 150          | 200 2          | 50 300          | 350         | 400 45     | 0 500       | 550            | 600 65    | 0 700 750 |
|             |               |              |                |                 |             |            |             |                |           |           |

Zeichne nun als erstes die Ebene für das Logo. Die genauen Werte für Breite und Höhe kannst du wieder in der Eigenschaftenleiste festlegen:

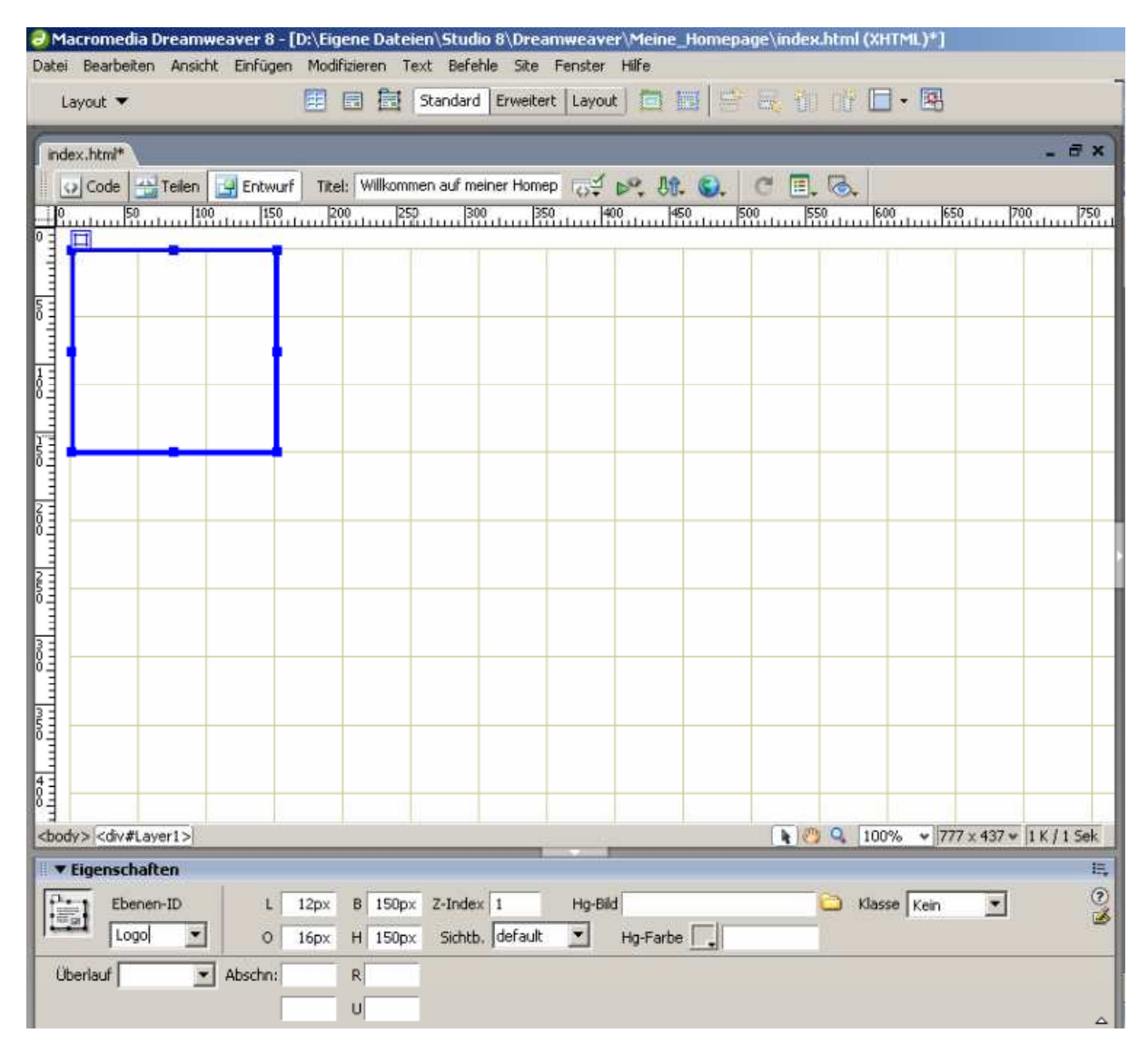

Auf dieselbe Weise zeichnest du nun die restlichen Ebenen. Gib ihnen die Namen "Bildleiste", "Navigation" und "Inhalt".

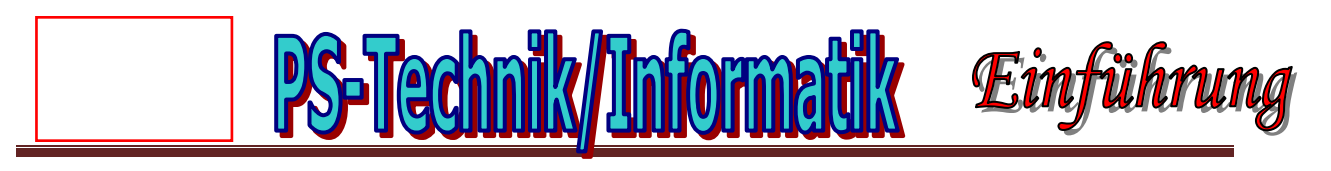

Damit sich die Ebene *"Inhalt"* von den anderen Ebenen abgrenzt und nicht an diesen *"klebt",* ändere noch die Einstellungen für diese Ebene wie folgt:

| Macromedia Dreamweaver 8 - [D<br>Datei Bearbeiten Ansicht Einfügen    | \Eigene Dateien\Studio 8\Dreamweaver\Meine_Homepage\index.html (XHTML)*]<br>Modifizieren Text Befehle Site Fenster Hilfe |
|-----------------------------------------------------------------------|----------------------------------------------------------------------------------------------------|
| Layout 🔻                                                              | 🗄 📻 🔠 [Standard Erweitert Layout] 🧰 🏣 🚟 🧮 📆 🔐 👘 🖿 🕶 🖼                                                                    |
| index.html*                                                           | - 8×                                                                                                    |
| Code Teilen Entwurf                                                   | Titel: Willkommen auf meiner Homep 🔂 🖗 🚱 🖉 🗐 🐼                                                                           |
|                                                                       |                                                                                                    |
|                                                                       |                                                                                                    |
|                                                                       |                                                                                                    |
|                                                                       |                                                                                                    |
|                                                                       |                                                                                                    |
|                                                                       |                                                                                                    |
|                                                                       | Die Breite und Höhe wurde um                                                                                             |
| ания<br>1111111                                                       | 10 Pixel verkleinert und der<br>Abstand zu den anderen                                                                   |
|                                                                       | Ebenen beträgt 10 Pixel.                                                                                                 |
|                                                                       |                                                                                                    |
| <body> (<div#inhalt>)</div#inhalt></body>                             | 🖹 🤭 🔍 100% 💌 777 x 437 🕶 1 K / 1 Sek                                                                                     |
| ▼ Eigenschaften       Ebenen-ID       L       Inhalt       ○       17 | Hpx B 620px Z-Index 4 Hg-Bild C Klasse Kein 💌 🤅                                                                          |
| Überlauf Abschn:                                                      | R                                                                                                    |

## Vergleich Tabellen – Ebenen

In Hinblick auf die Standards des <u>W3C-Konsortiums</u>, welches festlegt, wie Internet-Seiten gestaltet werden sollten, um in möglichst allen Browsern dargestellt werden zu können, empfiehlt sich die Verwendung von Ebenen.

Allerdings wird diese Technik von älteren Browsern nicht unterstützt. Um also für ältere Browser kompatible Sites zu erstellen, benötigt man nach wie vor Tabellen als Gestaltungshilfe.

Da diese Browser jedoch kaum noch verbreitet sind und die Ebenen-Technik eine Reihe von Vorteilen gegenüber den Tabellen bietet, empfehle ich, deine Website mit Ebenen zu erstellen.

Übrigens kann man in Ebenen auch Tabellen einfügen. So lassen sich die Vorteile von Tabellen und Ebenen gut kombinieren.

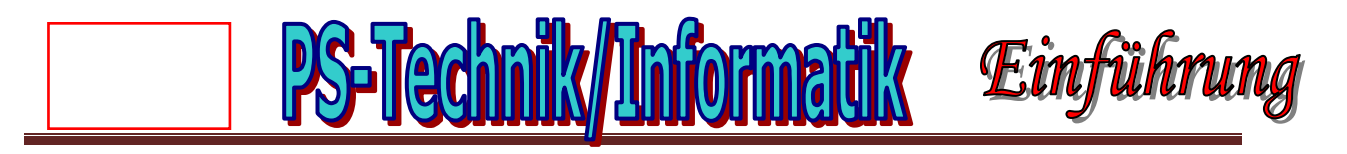

Noch ist unsere erste Seite mit keinerlei Inhalt gefüllt. Natürlich kannst du jetzt die einzelnen Ebenen bereits mit Text füllen, doch um die Vorteile von Dreamweaver im Zusammenspiel mit den anderen Macromedia-Produkten (Fireworks und Flash) zu demonstrieren, fülle deine Seite zunächst nur mit Platzhalter-Bilder.

Markiere zunächst die Ebene "Logo" und wähle dann das **Menü** "*Einfügen – Grafikobjekte – Bild-Platzhalter*". Im erscheinenden Dialogfeld gib folgende Werte ein:

| Name:           | Logo          | OK        |
|-----------------|---------------|-----------|
| Breite:         | 150 Höhe: 150 | Abbrechen |
| Farbe:          |               | Hilfe     |
| Alternativtext: | Logo          |           |

Gehe mit den Ebenen "*Bildleiste*" und "*Navigation*" auf dieselbe Art vor und gib als Werte die Breite und Höhe des Homepage-Konzepts ein (Bildleiste: 630 x 150; Navigation: 150 x 286).

| Datei Bearbeiten Ansicht Einfügen       | Modifizieren Text Befehle Site Fenster Hilfe                                                                                                    |
|-----------------------------------------|----------------------------------------------------------------------------------------------------|
| Layout 🔻                                | 📰 🗃 🗄 Standard Erweitert Layout) 🛅 🔠 📑 🛼 📆 🕕 🗭 🖼                                                                                                    |
| index.html*                             | _ a ×                                                                                                    |
| Code Teilen Entwurf                     | Titel:         Willkommen auf meiner Homep         T         N         N         C         E         Ko           1 200         250         250         250         250         250         250         250         250         250         250         250         250         250         250         250         250         250         250         250         250         250         250         250         250         250         250         250         250         250         250         250         250         250         250         250         250         250         250         250         250         250         250         250         250         250         250         250         250         250         250         250         250         250         250         250         250         250         250         250         250         250         250         250         250         250         250         250         250         250         250         250         250         250         250         250         250         250         250         250         250         250         250         250         250         250         250 |
|                                         |                                                                                                    |
| 500                                     |                                                                                                    |
| Logo (150 x 150)                        | Bildleiste (630 x 150)                                                                                                    |
| 0                                       |                                                                                                    |
| 1                                       | <b>a</b>                                                                                                    |
|                                         | H                                                                                                    |
| 2                                       |                                                                                                    |
| 2                                       |                                                                                                    |
| 64                                      |                                                                                                    |
| ] Navigation (150 x 28                  |                                                                                                    |
|                                         |                                                                                                    |
|                                         |                                                                                                    |
| 4                                       |                                                                                                    |
|                                         |                                                                                                    |
|                                         |                                                                                                    |
| <body> <div#inhalt></div#inhalt></body> | 💽 🤭 🔍 100% 👻 777 x 437 🛩 2 K / 1 Sek                                                                                                    |